## SÍNTESIS DE CÓMO HACER LA SOCITUD DE INTEGRACIÓN DE FP A PES

- 1) Mantenga esta hoja abierta en otro dispositivo cercano. Le será útil para completar con éxito su solicitud.
- 2) Tenga a mano su identificación digital para acceder con Cl@ve: DNIe o Certificado Digital, Pin permanente, Pin 24hrs.
- 3) <u>Solo si va a oponerse</u> a que esta Administración compruebe la veracidad de su titulación en el Registro de Títulos Universitarios Oficiales del Ministerio de Educación y Formación Profesional; <u>digitalice en formato PDF</u> <u>su título universitario</u> e incorpórelo al Repositorio de Documentación Acreditativa (REDOA) en el apartado de "Formación Académica" con el tipo de documento "Titulación Universitaria".
- 4) <u>Solo si va a solicitar</u> la integración en alguna especialidad para la que no haya ejercido nunca en Castilla y León, <u>digitalice</u> en formato PDF el documento que acredite su posesión de dicha especialidad.

## 5) Comience ahora a rellenar su solicitud:

- 5.1-Rellene todos los campos obligatorios de la pestaña "datos personales" y pulse el botón de "*Siguiente*" (No pulse guardar, o le sacará de la aplicación y tendrá que abrirla de nuevo).
- 5.2-Rellene la pestaña "Especialidades solicitadas" consignando todas las especialidades para las que está habilitado por la Administración Educativa de Castilla y León.

Si desea solicitar alguna especialidad que no conste a la Admón. Educativa de CyL; consígnela en el segundo campo de esta pantalla y adjunte la documentación acreditativa, seleccionando su archivo PDF a través del botón "*Elegir archivo*".

Pulse el botón de "<u>Siguiente</u>" para continuar rellenando la solicitud. (No le preocupe no dar al botón de "Guardar" de momento).

5.3-Pase ahora a completar la pestaña "Titulación alegada". En este caso, existen las siguientes posibilidades:
a) No marcar la casilla "Me opongo...", autorizando a la Consejería a comprobar la autenticidad de su título universitario consultando el Registro de Títulos Universitarios Oficiales del Ministerio de Educación y Formación Profesional. Si obtuvo el título antes de 1991, deberá indicarnos su fecha y provincia de nacimiento. Si su título es posterior, pulse directamente el botón de "Siguiente".

b) <u>Marcar</u> la casilla "Me opongo…", no autorizando a la Consejería a la comprobación anterior. En este caso, debe seleccionar el "tipo de título" que alega y seleccionar el archivo que subió a REDOA, desde el desplegable "Título académico alegado". Al terminar, pulse el botón de "<u>Siguiente</u>".

- 5.4-Lea la declaración responsable de que usted reúne los requisitos exigidos para participar en el presente procedimiento y, si está de acuerdo, pulse <u>"Guardar"</u>.
- 5.5-Registre electrónicamente su solicitud pinchando en el botón señalado en la siguiente imagen:

| 「読」Junta de<br>き」Castilla y León                                                                                     |                            |                        |   |
|----------------------------------------------------------------------------------------------------|----------------------------|------------------------|---|
| SOLICITUD PARA LA INTEGRACIÓN DE LOS PROFESORES TÉCNICOS DE FP EN EL CUERPO DE<br>PROFESORES DE ENSEÑANZA SECUNDARIA |                            |                        |   |
|                                                                                                    | Listado de sus solicitudes |                        |   |
| Fecha (Zona horaria Madrid)                                                                                          | Código                     | Usuario última mod.    | • |
| 14 dic. 2022 11:27:36                                                                                                | 32136541385                | DNI Nombre y Apellidos |   |
| 14 dic. 2022 10:08:55                                                                                                | 56541516515                | DNI Nombre y Apellidos |   |

## ¡¡LA SOLICITUD NO SERÁ VÁLIDA SI NO ES REGISTRADA ELECTRÓNICAMENTE!!

AVISO: Tanto la aplicación REDOA como el formulario de solicitud tienen una sesión limitada (alrededor de 30 minutos). Le sugerimos que vaya guardando frecuentemente la solicitud.